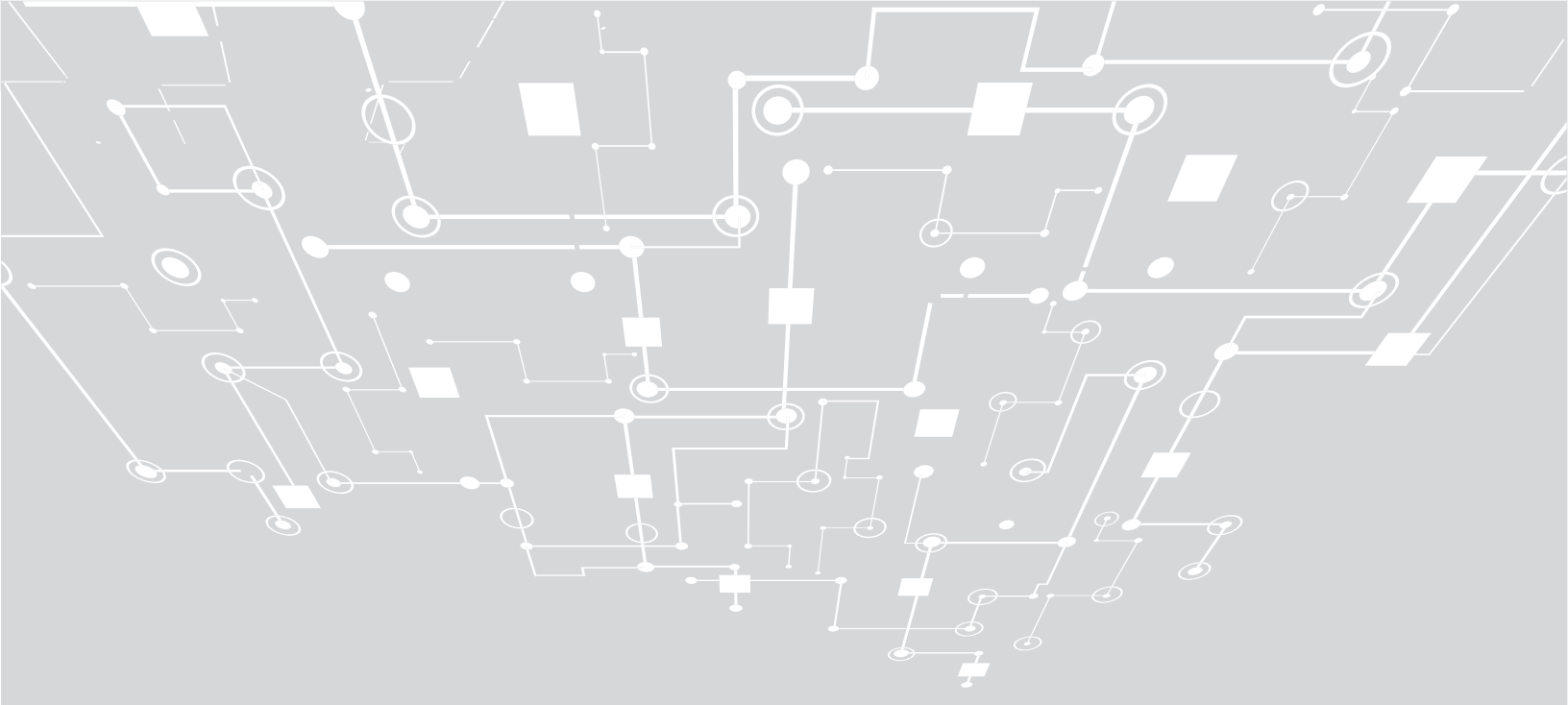

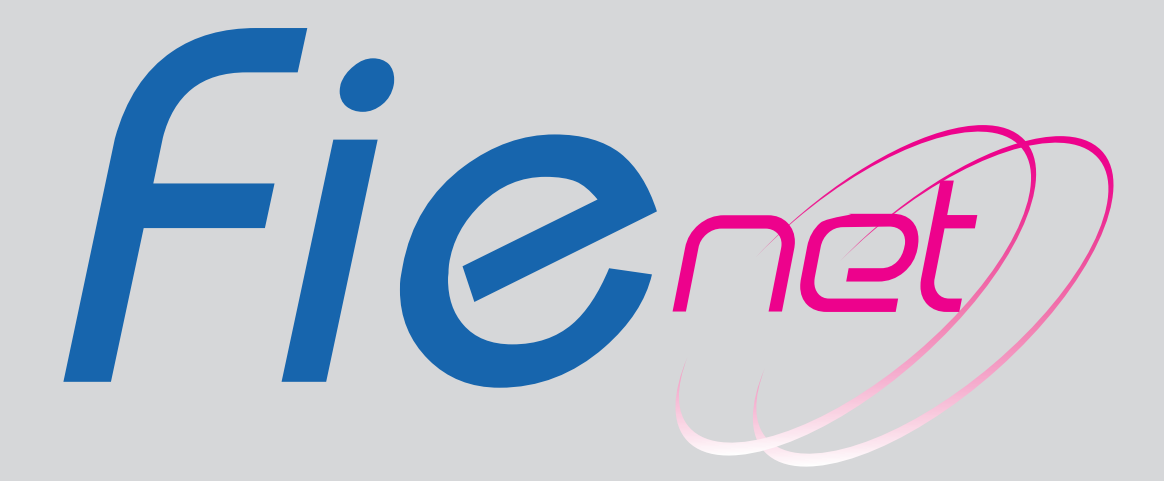

#### DETALLE DE OPERACIONES DISPONIBLES:

El canal de Banca electrónica Fienet (Persona Natural y Persona Jurídica), permite a los usuarios realizar diferentes transacciones monetarias y no monetarias de sus cuentas asociadas.

Las transacciones disponibles son:

- **Consultas** de Saldos, Movimientos, Chequeras, Préstamos, DPFs, Estados de Cuenta, Transferencias, Transferencias Interbancarias ACH y Pagos.
- **Transferencias** a Cuentas propias, a Cuentas de terceros de Banco FIE, Transferencias interbancarias ACH y Transferencias en Lote (Nómina y Manual).
- Pagos de Préstamos, Pago de Servicios y Pagos Programados.
- Autorizaciones muestra el estado de las transacciones monetarias en el flujo de Autorización (habilitado para empresas).
- Área Personal: (Cambio de Preguntas de Seguridad, Cambio de Imagen de Seguridad, Cuenta Principal, Actualización de Datos, Buzón de Notificaciones y Medios de Notificación, Cambio de Clave, Cambio de Idioma).

# AFILIACIÓN:

Para afiliarte pasa por cualquier Agencia de Banco FIE a nivel nacional y solicita Fienet sin ningún costo.

## **Requisitos:**

- Carnet de Identidad
- Tener al menos un producto asociado activo como Persona Natural o Persona Jurídica
- Llenar el Formulario de Solicitud de Fienet

## Baja de Fienet:

 Para solicitar la baja de Fienet, el cliente debe pasar por cualquier Agencia de Banco FIE a nivel nacional y solicitar su baja sin ningún costo.

## Suspensión temporal de Fienet:

• Para solicitar la suspensión temporal de Fienet, el cliente debe pasar por cualquier Agencia de Banco FIE a nivel nacional y solicitar su suspensión (inactivación) sin ningún costo.

## Reactivación a Fienet:

• Para solicitar la reactivación a Fienet, el cliente debe pasar por cualquier Agencia de Banco FIE a nivel nacional y solicitar su reactivación sin ningún costo.

## SEGURIDAD:

Para acceder de forma segura a Fienet sigue los siguientes pasos:

- Ingresa a https://www.bancofie.com.bo
- Selecciona la imagen Bienvenido a Fienet
- Ingresa el Usuario que creaste en tu primer ingreso
- Ingresa el código "Chaptcha" que se visualiza en la pantalla
- Ingresa la Clave que creaste en tu primer ingreso

Recuerda que tus claves, están bajo tu responsabilidad no las divulgues a terceros ni expongas a lugares de fácil acceso.

# **Tarjeta Clave Fienet**

Para efectuar transacciones monetarias, se te solicitará 3 coordenadas aleatorias, puedes en contrarlas en tu Tarjeta Clave Fienet que se te entregará sin costo en el momento de tu afiliación.

## DETALLE DE OPERACIONES DISPONIBLES:

El canal de Banca electrónica Fienet (Persona Natural y Persona Jurídica), permite a los usuarios realizar diferentes transacciones monetarias y no monetarias de sus cuentas asociadas.

| Ingrese Ia(s) 3                                                                                                    | Coordenada(s) Solicitada(s). 3J: | 6D:       | 2G: |  |
|----------------------------------------------------------------------------------------------------|----------------------------------|-----------|-----|--|
| Por favor verifique que todos los datos estén correctos y presione el botón Confirmar para ejecutar la operación, caso contrario presione el botón Retroceder para volver a la pantalla anterior. |                                  |           |     |  |
|                                                                                                    | Retroceder                       | Confirmar |     |  |

#### Doble Autorización – FIENET Persona Jurídica (empresas)

Para empresas, disponemos de un sistema de Doble Autorización que permite validar y con trolar todas las transacciones monetarias realizadas.

A continuación se presenta un esquema del sistema de Doble Autorización:

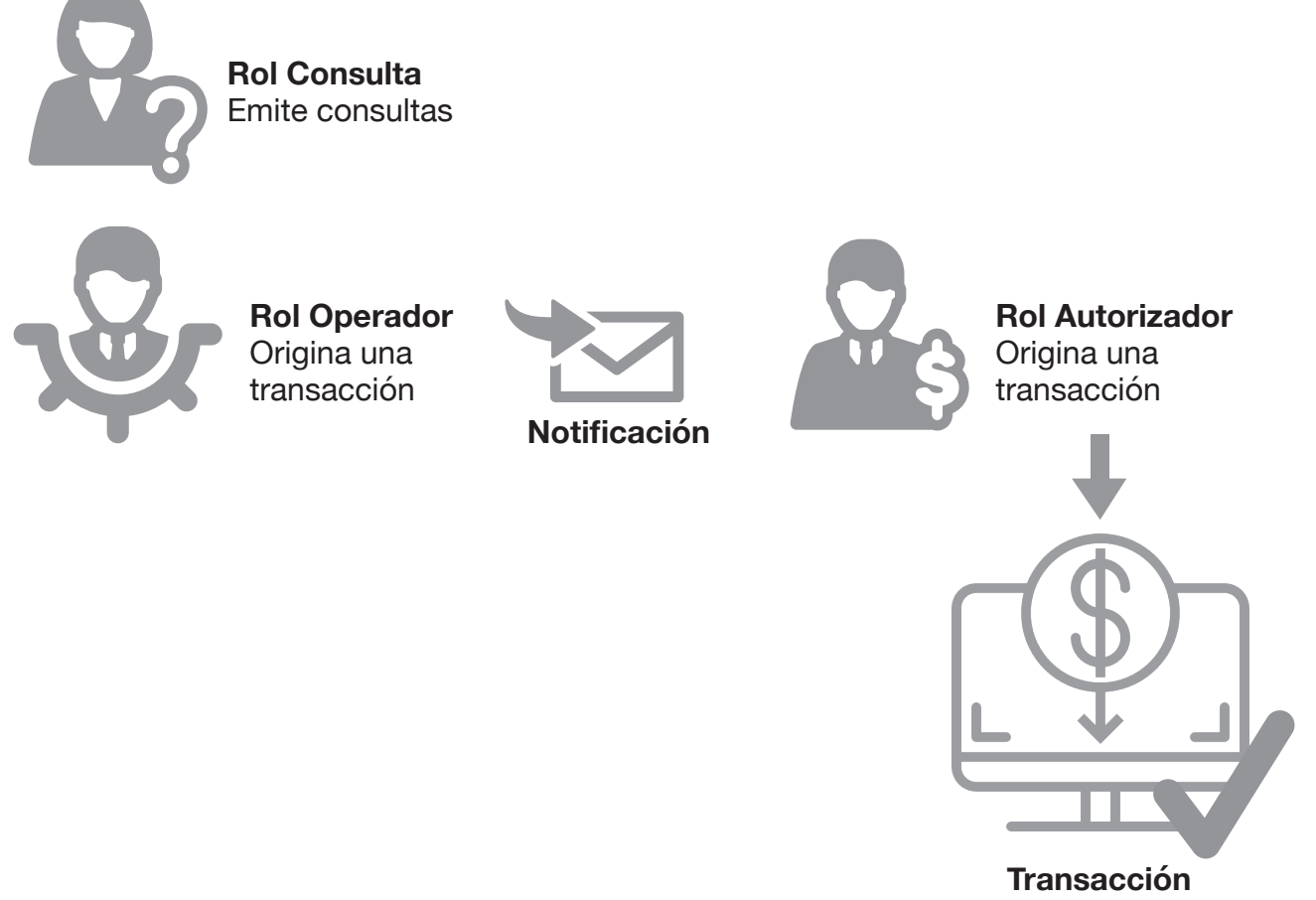

ejecutada

Nota: Si el usuario con el Rol Autorizador rechaza la transacción, la transacción no se ejecuta.

#### **Consejos De Seguridad**

- Recuerda que bajo ninguna circunstancia los trabajadores de Banco Fie te solicitarán revelar tus claves secretas u otro tipo de información confidencial a través de correos electrónicos, mensajes de texto SMS, llamadas u otros medios.
- Modifica de forma periódica tus claves evitando en lo posible, repetir claves pasadas.
- · Evita seleccionar claves fáciles de identificar por otros, como fechas de nacimiento, nombres de

familiares, etc.

 Ingresa a Fienet a través de la página web de Banco FIE, para lo cual siempre deberás verificar que en tu navegador figure la dirección https://www.bancofie.com.bo, nunca utilices links de otras páginas o correos electrónicos con direcciones similares.

Adicionalmente toma en cuenta las siguientes tres medidas de seguridad:

 En la página de ingreso a Fienet, verifica la existencia del logo de GlobalSign y si lo deseas ingresa al mismo para confirmar la identificación de Banco FIE S.A., la fecha de validez del certificado y más detalles sobre la seguridad.

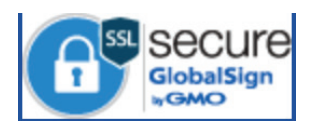

 Asegúrate que la dirección URL comienza con https, que te indica que los datos que ingreses en el sitio viajan codificados y son seguros.

Banco FIE S.A. [BO] https://fienet.bancofie.com.bo/View/Common/LoginFie.aspx?ReturnUrl=%2f

 Verifica la existencia del candado en la barra de direcciones y si lo deseas accede a él para revisar la identificación del sitio web.

Banco FIE S.A. [BO] https://fienet.bancofie.com.bo/View/Common/LoginFie.aspx?ReturnUrl=%2f

- Al momento de ingresar a Fienet, asegúrate que ninguna persona observe tus datos de acceso, al igual que con las coordenadas de tu Tarjeta Clave Fienet al realizar tus transacciones monetarias.
- Recuerda confirmar periódicamente tus transacciones mediante las opciones de Consultas disponibles en Fienet.
- Una vez concluida la sesión recuerda cerrar la misma presionando la opción "Cerrar Cesión".

#### Responsabilidad de Uso

Los Códigos de identificación personal (PIN) y/o cualquier otro medio de seguridad de acceso al servicio o clave de autentificación de identidad establecida como válida por la normativa vigente como ser la tarjeta de coordenadas (Tarjeta Clave Fienet), tiene el carácter de confidencial e intransferible, por lo cual el cliente asume la total responsabilidad por el manejo y administración que se realice con estos medios sobre la (s) cuenta(s) asociadas al canal, deslindando de cualquier tipo de responsabilidad a BANCO FIE S.A. y a sus Directores, Ejecutivos y Trabajadores.

## **COMISIONES Y TARIFAS**

| DETALLE                                                                                                    | TARIFAS Y COMISIONES |  |  |
|----------------------------------------------------------------------------------------------------|----------------------|--|--|
| Afiliación a Fienet                                                                                                    | Sin costo            |  |  |
| Emisión y entrega primer Tarjeta Clave Fienet de<br>Coordenadas                                                                             | Sin costo            |  |  |
| Reexpedición de Tarjeta Clave Fienet de Coordenadas por<br>causas atribuibles al cliente (pérdida, robo, deterioro por<br>uso, etc.).       | Bs. 37               |  |  |
| Reexpedición de Tarjeta Clave Fienet de Coordenadas por<br>causas no atribuibles al cliente (fallas de impresión,<br>ilegibilidad de CLAVE) | Sin costo            |  |  |
| Transferencia de fondos a Bancos Nacionales (ACH) – Fienet                                                                                  |                      |  |  |
| Transferencias desde 0,10 hasta 50.000,99                                                                                                   | Bs. 0                |  |  |
| Transferencias desde 50.001,00 hasta 100.000,00                                                                                             | Bs. 5                |  |  |
| Transferencia mayor a 100.000,00                                                                                                    | Bs. 10               |  |  |

# LÍMITE DE TRANSACCIONES (DIARIO)

| DETALLE          | LÍMITE                                 |
|------------------|----------------------------------------|
| Persona Natural  | Bs. 20.000 o su equivalente en dólares |
| Persona Jurídica | Bs. 70.000 o su equivalente en dólares |

Para modificar el límite, pasa por cualquier Agencia de Banco FIE a nivel nacional

# HORARIOS DE ATENCIÓN

Puedes realizar tus operaciones bancarias las 24 horas del día de lunes a domingo Para Pago de Préstamos de horas 03:00 a.m. a horas 20:00 p.m.

## TRANSACCIONES

#### **Transferencias A Terceros:**

- Selecciona en el menú la opción TRANSFERENCIAS.
- Se desplegará una lista, selecciona la opción A OTRAS CUENTAS.
- Ingresa los datos solicitados: Cuenta a Debitar, Monto a transferir y Concepto.
- Cuenta Existente (cuenta pre registrada en transferencias anteriores), selecciona la Cuenta a transferir.
- Cuenta No Existente (nueva cuenta a la que no se realizaron transferencias), escribe el número de cuenta del tercero de Banco FIE, puedes guardarla para próximas transferencias.
- Escribe el Origen y Destino de los fondos a transferir.
- Haz clic en **PROCESAR.**
- Con la ayuda de tu Tarjeta Clave Flenet, ingresa las coordenadas solicitadas y haz clic en CONFIRMAR.

| Ingrese Ia(s) 3 Coordenada(s) So                                                                                                    | olicitada(s). 3J: 6D: 2G: |  |  |  |
|----------------------------------------------------------------------------------------------------|---------------------------|--|--|--|
| Por favor verifique que todos los datos estén correctos y presione el botón <b>Confirmar</b> para ejecutar la operación, caso contrario presione el botón <b>Retroceder</b> para volver a la pantalla anterior. |                           |  |  |  |
| Ret                                                                                                    | etroceder Confirmar       |  |  |  |

## Transferencias A Otros Bancos - Ach:

- Selecciona en el menú la opción TRANSFERENCIAS.
- Se desplegará una lista, selecciona la opción TRANSFERENCIAS OTROS BANCOS ACH.
- Ingresa los datos solicitados: Cuenta a Debitar, Monto a transferir y Concepto.
  - Cuenta Existente (cuenta pre registrada en transferencias ACH anteriores), selecciona la Cuenta a transferir.
  - Cuenta No Existente (nueva cuenta a la que no se realizaron transferencias ACH), selecciona el Banco de destino y el tipo de cuenta, escribe el número de cuenta de destino, escribe el CI/NIT y el nombre del destinatario, puedes guardarla para próximas transferencias ACH.
- Escribe el Origen y Destino de los fondos a transferir.
- Haz clic en **PROCESAR.**
- Con la ayuda de tu Tarjeta Clave Fienet, ingresa las coordenadas solicitadas y haz clic en **CONFIRMAR.**

|                                                                                                    | Ingrese Ia(s) 3 Coordenada(s) Solicitada(s). 3J: 6D: 2G: |  |  |  |
|----------------------------------------------------------------------------------------------------|----------------------------------------------------------|--|--|--|
| Por favor verifique que todos los datos estén correctos y presione el botón Confirmar para ejecutar la operación, caso contrario presione el botón Retroceder para volver a la pantalla anterior. |                                                          |  |  |  |
|                                                                                                    | Retroceder Confirmar                                     |  |  |  |

Para conocer más detalle de las transacciones ingresa a los Manuales de Usuario o disponibles en la pantalla inicial de Fienet o mediante los detalles informativos.

#### CANALES DE COMUNICACIÓN

Para mayor información, consultas, reclamos o informar sobre alguna operación sospechosa visita nuestras oficinas a nivel nacional o mediante los siguientes canales de comunicación:

Logos (BancoFieBo - Asistencia en línea – Fieresponde) Ante cualquier reclamo puedes registrarlo en los siguientes canales de comunicación: Agencias a nivel nacional o la Pagina web, busca (logo Punto de reclamo)